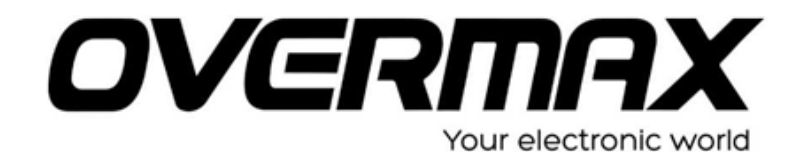

## OVERMAX OV-TB 08III. típusú készülék szoftverfrissítése.

## Figyelem!

A készülék frissítése saját felelősségére történik. A műveletek után minden személyes adat, beállítás törlődik a készülék frissítése során bekövetkező hibákra nem vállalunk garanciát.

- 1. Töltse le az OV-TB-08III System és az RKBatchTool fájlokat.(katt)
- 2. Csomagolja ki mindkét letöltött file-t.
- 3. Futtassa a RKBatchTool programot.

| FW Time:   | Support Chip:          | $\sim$                               |
|------------|------------------------|--------------------------------------|
| BOOT Time: |                        |                                      |
|            |                        |                                      |
|            |                        |                                      |
|            |                        |                                      |
|            |                        |                                      |
|            |                        |                                      |
|            |                        |                                      |
|            |                        |                                      |
|            |                        |                                      |
| 2          | 3                      | 121                                  |
| 2          | 3                      | 4                                    |
| 2          | 3                      | 4                                    |
| 8          | 3                      | 8                                    |
|            | FW Time:<br>BOOT Time: | FW Time: Support Chip:<br>BOOT Time: |

4. Tallózza be a készüléknek megfelelő img. file-t.

| FW Path:          |            |             |    | - |  |
|-------------------|------------|-------------|----|---|--|
| FW Ver:           | FW Time:   | Support Chi | p: | - |  |
| BOOT Ver.         | BOOT Time: |             |    |   |  |
|                   |            |             |    |   |  |
|                   |            |             |    |   |  |
|                   |            |             |    |   |  |
|                   |            |             |    |   |  |
|                   |            |             |    |   |  |
|                   |            |             |    |   |  |
|                   |            |             |    |   |  |
|                   |            |             |    |   |  |
| Connected Devices |            |             |    |   |  |
| Connected Devices | 2          | 3           | 4  |   |  |
| Connected Devices | 2          | 3           | 4  |   |  |
| Connected Devices | 2          | 3           | 4  |   |  |
| Connected Devices | 2          | 3           | 4  |   |  |

5. A kikapcsolt készüléken a hangerő - (mínusz) gombot nyomva tartva csatlakoztassa a számítógéphez a tablet PC-t, majd a power gombot néhányszor nyomja meg, a mínusz gombot addig tartsa nyomva amíg Connected Device alatt lévő 1 kocka zöldre nem változik.

A számítógép telepíteni fogja a frissítéshez szükséges meghajtó programot. A meghajtó programot megtalálja a RockusbDriver mappában.

| FW Path:  | C:/OV-BASEONE/ | update.img |                     |               |      |  |
|-----------|----------------|------------|---------------------|---------------|------|--|
| FW Ver:   | 0.2.03         | FW Time:   | 2013-01-11 11:11:21 | Support Chip: | RE29 |  |
| BOOT Ver: | 2.32           | BOOT Time: | 2012-11-19 14:43:55 |               |      |  |
|           |                |            |                     |               |      |  |
| Connected | Devices        | 2          |                     | 3             | 4    |  |
|           | 5              | 6          |                     | 7             | 8    |  |

- 6. Nyomja meg az upgrade gombot, hogy a frissítés elinduljon.
- 7. FIGYELEM: ügyeljen arra, hogy a frissítés közbe az USB kábel ki ne csússzon a készülékből, mert a készülék meghibásodásához vezethet!
- 8. A frissítés befejeztével a készülék újra indul, és elkezdi az alkalmazások telepítését.

A művelet kb. 10 percet is igénybe vehet.

A telepítés végeztével az android rendszer elindul és használhatjuk is a készüléket.